## имени 15

# Инструкция по работе со сканером RFID на базе ПО MgermRFID

### Подготовка и настройка

Скачать драйвера для работы со сканером по ссылке https://ironlogic.ru/il.nsf/file/ru\_drv\_z2usb\_2.12.26.zip/\$FILE/drv\_z2usb\_2.12.26.zip

Установить драйвера на сканер согласно инструкции https://ironlogic.ru/il.nsf/file/ru\_setup\_drivers.pdf/\$FILE/setup\_drivers.pdf

Скачать файл MgermRFID и расположить файл в папке, доступной для пользователя компьютера

## Интерфейс программы MgermRFID

#### Главное окно программы

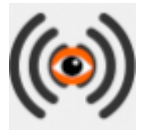

Данное окно отображается по умолчанию в правом нижнем углу экрана.

#### Меню функций приложения

Для вызова меню функций приложения нужно нажать правой кнопкой мыши по главному окну программы или на иконке в трее. Меню выглядит следующим образом:

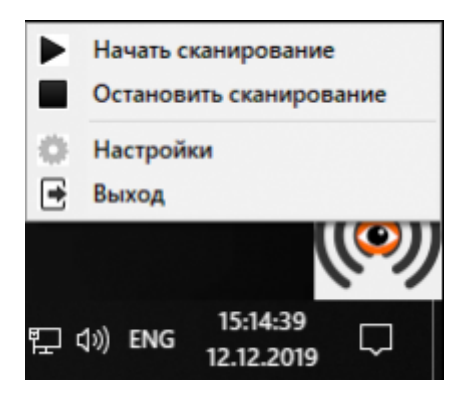

#### Функции меню

#### Начать сканирование

Запускает работу сканера. После нажатия данной кнопки будет выведено уведомление о подключении сканера.

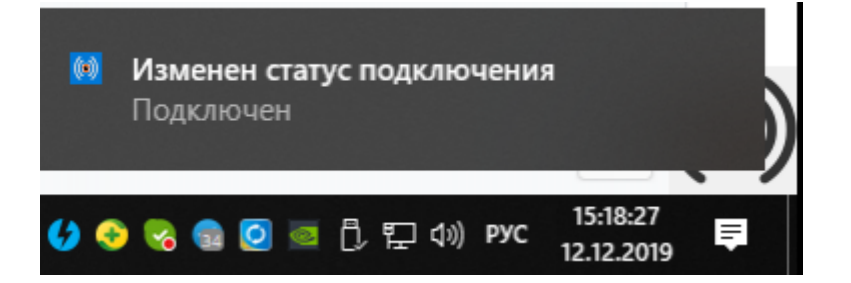

После этого сканер готов к работе

#### Остановить сканирование

Останавливает работу сканера. После нажатия кнопки сканер перестает принимать данные RFID карт и браслетов.

#### Настройки

Выводит окно настроек. Подробнее в разделе Настройки приложения

#### Выход

Завершает работу приложения

#### Настройки приложения

#### Главное окно настроек выглядит так:

| 🔹 Настройки приложения           |                  |                       | -       |          | ×   |
|----------------------------------|------------------|-----------------------|---------|----------|-----|
| Адрес сервера http://localho     | st:6008/rfid.php |                       |         |          |     |
| Модель считывателя Z-2 USB MF    | ∨ Порт С         | OM3                   | ् Поиск | считыват | еля |
| Позиция главного окна Правый ниж | ний угол         |                       |         |          | ~   |
| Всплывающие уведомления          |                  |                       |         |          |     |
| 🗹 Разрешить показывать всплывак  | щие уведомления  | 🗌 Карта найдена на ск | анере   |          |     |
| Изменение состояния подключе     | ния              | 🗹 Карта убрана со ска | нера    |          |     |
|                                  |                  | 🗸 Сохр                | анить   | 🗙 Отме   | на  |

#### Описание настроек

#### Адрес сервера

Требуется указать путь до файла обработчика запросов от приложения, чтобы внешняя система могла получать команды от ПО

#### Модель считывателя

Модель Вашего считывателя RFID. Можно выбрать вручную. Проставляется автоматически через поиск считывателя

#### Порт

Порт, в который подключен считыватель. Можно указать вручную. Проставляется автоматически через поиск считывателя.

#### Поиск считывателя

Запускает поиск доступных считывателей. Подробнее в разделе Поиск считывателя

#### Позиция главного окна

Позволяет выбрать расположение главного окна программы на рабочем столе. Если выбрано "Установленная позиция", то главное окно можно перетаскивать по экрану удерживая левую кнопку мыши

#### Блок "Всплывающие уведомления"

Разрешает или запрещает вывод всплывающих уведомлений о событиях

- = Разрешить показывать всплывающие уведомления =
- Включает и отключает все уведомления
- = Изменение состояния подключения =
- Включает и отключает уведомления о готовности сканера к работе
- = Карта найдена на сканере =
- Включает и отключает уведомления о том, что карта прочитана

= Карта убрана со сканера =

Включает и отключает уведомления о том, что карта убрана со сканера

#### Кнопка "Сохранить"

Сохраняет конфигурацию

Кнопка "Отмена"

Закрывает окно без сохранения изменений

#### Поиск считывателя

#### Основное окно поиска считывателей выглядит так

| TOD             | Тип | Серийный номер        | Версия     | Подключен |
|-----------------|-----|-----------------------|------------|-----------|
|                 |     |                       |            |           |
|                 |     |                       |            |           |
|                 |     |                       |            |           |
|                 |     |                       |            |           |
|                 |     |                       |            |           |
|                 |     |                       |            |           |
|                 |     |                       |            |           |
|                 |     |                       |            |           |
|                 |     |                       |            |           |
|                 |     |                       |            |           |
|                 |     |                       |            |           |
|                 |     |                       |            |           |
|                 |     |                       |            |           |
|                 |     |                       |            |           |
|                 |     |                       |            |           |
|                 |     |                       |            |           |
|                 |     |                       |            |           |
| Обновить список |     | спользовать выбранный | читыватель | Y OTM     |

#### Описание функций

#### Кнопка "Обновить список"

При нажатии на кнопку заполняет информацию об обнаруженных считывателях. После поиска список выглядит ориентировочно так

| Поиск подключенных считывателей |            |                       | -         |          |
|---------------------------------|------------|-----------------------|-----------|----------|
| орт                             | Тип        | Серийный номер        | Версия    | Подключе |
| 05L5XU (COM3)                   | Z-2 USB MF | 12487                 | 5.21      | +        |
| OM1                             | ?          |                       |           | •        |
|                                 |            |                       |           |          |
|                                 |            |                       |           |          |
|                                 |            |                       |           |          |
|                                 |            |                       |           |          |
|                                 |            |                       |           |          |
|                                 |            |                       |           |          |
|                                 |            |                       |           |          |
|                                 |            |                       |           |          |
|                                 |            |                       |           |          |
|                                 |            |                       |           |          |
|                                 |            |                       |           |          |
|                                 |            |                       |           |          |
|                                 |            |                       |           |          |
| Ofwarm course                   | 1 Hono     |                       |           | × 0mm    |
| Обновить список                 | 🗸 испо     | льзовать выбранный сч | итыватель |          |

Для выбора считывателя - Выделите его левой кнопкой мыши в списке и нажмите кнопку "Использовать выбранный считыватель". Также можно дважды кликнуть по считывателю.

#### Кнопка "Использовать выбранный считыватель"

Применяет выделенный считыватель как основной для работы программы.

#### Кнопка "Отмена"

Закрывает окно поиска без сохранения изменений.

## Работа со считывателем для идентификации пациентов в МИС MGERM

#### Регистрация браслета за пациентом в МИС MGERM

Регистрацию браслета может провести пользователь с учетной записью "Регистратора"

Для регистрации браслета используется алгоритм:

• Найти пациента в базе стандартным методом МИС через Поиск/Регистрацию карт

Поиск/регистрация карт

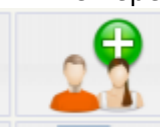

• В амбулаторной карте пациента требуется нажать на кнопку "Зарегистрировать

| линическое отделение                                                           |                          |  |
|--------------------------------------------------------------------------------|--------------------------|--|
| 08-09-2016 16:25 Амбулаторная карта                                            |                          |  |
| Номер договора: -4 / 2018.<br>Дата заключения договора: 30.09.2016.<br>Паклодя |                          |  |
| Onners Museumun au un in an culor                                              |                          |  |
| алесположина                                                                   |                          |  |
| Сальский житель: Нет.<br>Рагион: МОСКВА                                        |                          |  |
| Сециальное положение                                                           |                          |  |
| Редственники                                                                   | Harrison and the         |  |
|                                                                                | Исправить запись         |  |
|                                                                                | Присвоить номер карты    |  |
|                                                                                | Оформить госпитализацию  |  |
|                                                                                | Присвоить номер договора |  |
| Отобразить финансовую информацию о пациенте<br>Сумма: 0,00 руб.                |                          |  |
|                                                                                | Зарепистрировать браслет |  |

#### браслет"

• Отобразиться окно регистрации браслета

| Для привязки браслета к пациенту, положите браслет на<br>сканер и нажмите кнопку "Начать регистрацию браслета" |  |
|----------------------------------------------------------------------------------------------------|--|
|                                                                                                    |  |

- Нужно положить браслет на сканер и дождаться звукового сигнала
- Нажать кнопку "Начать регистрацию браслета"
- В случае успеха будет выведено следующее сообщение После чего страница автоматически перезагрузиться.

| Регистрация браслета.                                                                                                    | ×   |
|----------------------------------------------------------------------------------------------------|-----|
| Для привязки браслета к пациенту, положите браслет на<br>сканер и нажмите кнопку "Начать регистрацию браслета"<br>Браслет успешно привязан к пациенту. Можно убирать браслет со сканера |     |
| Начать регистрацию браслета Отм                                                                                                    | ена |

 В случае если нажать на кнопку "Начать регистрацию браслета" без прислоненного браслета к сканеру будет выведено сообщение

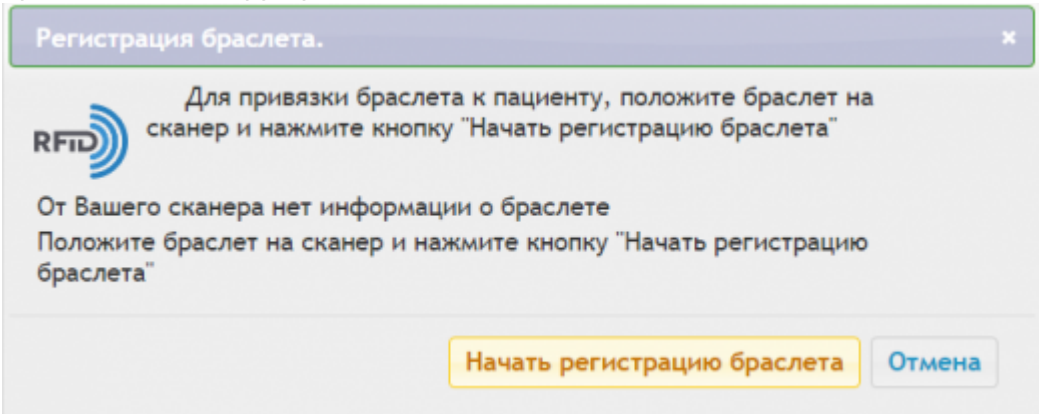

#### Удаление привязки браслета от пациента

- Найдите пациента в базе
- Нажмите на кнопку "Привязан RFID браслет"

| 08-09-2016 16:25 Амбулаторная карта                                                      |                          |   |     |  |
|------------------------------------------------------------------------------------------|--------------------------|---|-----|--|
| Номер договора: -4 / 2018.<br>Дата заключения договора: 30.09.2016.<br>Поспорт<br>Сполта |                          |   |     |  |
| Вид оплаты: Индивидуальный расчет<br>Адрес постоянный                                    |                          |   |     |  |
| Pervoic MOCKBA                                                                           |                          |   |     |  |
| Социальное положение<br>Родственники                                                     |                          |   |     |  |
|                                                                                          | Исправить запись         |   |     |  |
|                                                                                          | Присвоить номер карты    |   |     |  |
|                                                                                          | Оформить госпитализацию  |   |     |  |
|                                                                                          | Присвоить номер договора |   |     |  |
| Отобразить финансовую информацию о пациенте<br>Сумма: 0,00 руб.                          |                          |   |     |  |
|                                                                                          | Привязан RFID браслет    |   |     |  |
|                                                                                          |                          | E | ، 😒 |  |

• Откроется окно удаления привязки браслета

| Отвязка б | раслета. ×                                           |
|-----------|------------------------------------------------------|
| RFID      | Вы уверены, что хотите отвязать браслет от пациента? |
|           | Отвязать браслет Отмена                              |

- Нажмите кнопку "Отвязать браслет"
- В случае успешной операции появиться сообщение

|         | Вы уверены, что хотите отвязать браслет от пациента? |
|---------|------------------------------------------------------|
| RFID    |                                                      |
| Браслет | успешно отвязан от пациента                          |
|         | ,                                                    |
|         |                                                      |

• Страница автоматически перезагрузиться

#### Поиск пациента по браслету

- Откройте стандартный поиск пациента
- Нажмите кнопку "Поиск по браслету"

| Поиск пациента |                   |  |
|----------------|-------------------|--|
| Фамилия:       |                   |  |
| Имя:           |                   |  |
| Отчество:      |                   |  |
| Поиск карты:   |                   |  |
| Поиск истории: | 1:                |  |
|                | Поиск по браслету |  |
|                |                   |  |

Last update: 17-05-2024 13:43

| поискирегистрация пациента                                                                                                    |                   |    |
|----------------------------------------------------------------------------------------------------|-------------------|----|
| Регистрация без номера карты:                                                                                                    |                   |    |
| Asurana.                                                                                                    |                   |    |
| A second second s |                   |    |
| лмя:                                                                                                    |                   |    |
| Отчество:                                                                                                    |                   |    |
| Дата рождения:                                                                                                    |                   |    |
| Поиск карты:                                                                                                    | l:                |    |
|                                                                                                    | Поиск по браслету |    |
|                                                                                                    |                   | .0 |
|                                                                                                    |                   |    |

• Откроется следующее окно

| Поиск пациента по браслету. ×                                                                              |  |  |
|----------------------------------------------------------------------------------------------------|--|--|
| Для поиска пациента по браслету, положите браслет на<br>сканер и нажмите кнопку "Начать поиск по браслету" |  |  |
| Начать поиск по браслету Отмена                                                                            |  |  |

- Положите сканер на браслет и дождитесь звукового сигнала. После чего нажмите кнопку "Начать поиск по браслету"
- В случае успеха будет выведено уведомление После чего автоматически откроется карта

|         | Для поиска пациента по браслету, положите браслет на |
|---------|------------------------------------------------------|
| RFD     | канер и нажмите кнопку "Начать поиск по браслету"    |
| Пациент | найден. Можно убирать браслет со сканера             |
|         |                                                      |

пациента

 В случае если нажать на кнопку "Начать регистрацию браслета" без прислоненного браслета к сканеру будет выведено сообщение

| Поиск пациента по браслету. ×                                                                              |  |
|----------------------------------------------------------------------------------------------------|--|
| Для поиска пациента по браслету, положите браслет на<br>сканер и нажмите кнопку "Начать поиск по браслету" |  |
| От Вашего сканера нет информации о браслете                                                                |  |
| Положите браслет на сканер и нажмите кнопку "Начать поиск по браслету"                                     |  |
| Начать поиск по браслету Отмена                                                                            |  |

• В случае если браслет не зарегистрирован за пациентом, будет выведено сообщение

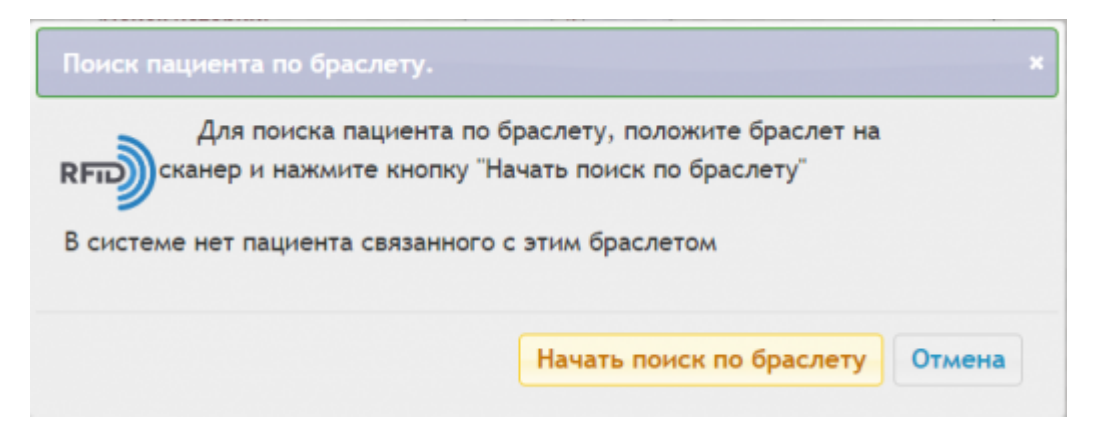

From: http://mgdemo.ru:5555/ - MIC Mgerm Permanent link: http://mgdemo.ru:5555/doku.php?id=mgermwinhelper:rfid&rev=1715953401 Last update: 17-05-2024 13:43